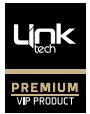

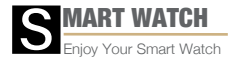

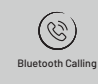

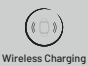

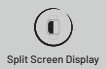

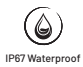

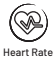

# FULL TOUCH SCREEN

Enjoy Your Smart Watch

# MODEL: LPW-S89

EN ..... User Manual

TR ...... Kullanım Kılavuzu

# **User Manual**

# I : Scan the QR code & Download APP

Note: IPad or Tablet is not supported.

Compatible with iOS 9.0 & Android 5.0

- \* Keep software as the latest Version.
- \* Update software for Watch&APP, Please go to APP:
- 1: APP Version [LT Watch] → [Profile] → [update]

2: Watchversion [LT Watch] → [Device] → [Firmware upgrade] → [upgrades]

#### APP Connection

1: Turn on mobile phone's Bluetooth and GPS.

2: [LT Watch] → [Device] → [Add Device] Tap on the watch name to pair it.

#### **Special attention :**

Android phone will automatically clean up infrequently used software, causing APP to be closed in the background, please open the following permissions to ensure normal use.

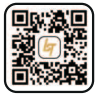

APP Download LT Watch

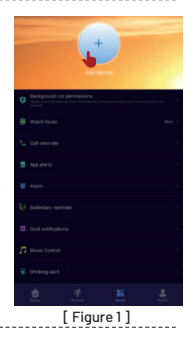

#### SmartPhone Setting

1: Ensure that the notification of APP in the smart phone is:

 $open[Smart phone] \rightarrow [Settings] \rightarrow [App and notifications] \rightarrow [Permission s] \rightarrow [LT Watch] Set all permissions to be ON.$ 

2: Special Note Above iOS 12 system version , [settigs] →

[bluetooth]  $\rightarrow$  [my devices]  $\rightarrow$  [device name]  $\rightarrow$  tap this: (i)  $\rightarrow$ 

[share system notifications] → open it

Special Note: if Application(Wechat/whatsapp/Skype...) is logged into computers and phones , there would be no message displayed in watch)

# II: APP "permission settings"

Android phone background will clean up infrequently used software,Please turn on the permissions.

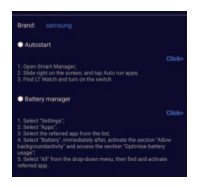

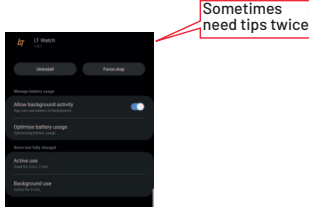

[Figure 2]

[Figure 3]

#### Ⅲ: Watch Functions

Smart watch supports a variety of functions : multiple sport modes , weather information , watch face store , heart rate monitoring , sleep monitoring , blood oxygen saturation monitoring , find my phone , message notifications , and etc.

#### **Function Descriptions**

#### **1.Screen Split Feature**

in the home page , swipe from left to the right to quick enter the high frequency used feature.

2.Quick Shortcut For DND, Screen Brightness, Voice Assistant, Setting, Flash Light, Screen Locker in the home page, swipe from top to bottom.

#### **3.Ai Voice Assitant**

EnSure S89 BT name connected with app , and the Audio BT (S89\_HFP) to phone setting . then swipe from top to bottom in home page to enter and click the icon .now you can talk via watch to command phone.

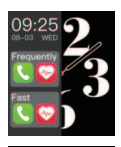

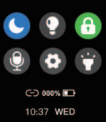

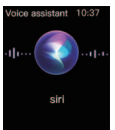

# 4.Change Watch Face from APP

METHOD1: Using the crown button directly rotate to change watch face or go to watch manual → [Watch faces]

METHOD2: Customize the watch face and change the watch face via the APP's watch face store [LT Watch]→[Device]→[Watch faces]→[Edit] or [More] →[Select picture]→0K

(Do not leave the download interface until the download is 100% completed)

-----

# 5. Step Counting

Activity data resets every day after  $00{:}00$  , and you can check the history records in the  $\mathsf{APP}$  .

# 6. Heart Rate Monitoring

It measures your heart rate data . To measure your heart rate : Turn on the heart rate monitoring function , and after 2 seconds it will automatically measure the heart rate , then wait for about 10-20 seconds until the measurement is completed .

Besides , if you need 24H automatic heart rate monitoring , you can also set this function in the APP : [LT Watch]-[Device]-Turn on [ Automatic heart rate detection ].

Notes : 1 ) Ensure the sensor at the back of the watch slightly touches the skin and the wristband not too tight or too loose .

 ${\bf 2}$  ) If you need to measure the exercise heart rate , please go to the exercise mode for measurement .

# 7. Blood Oxygen Monitoring

It measures your blood oxygen saturation data . You can check the historical measurement results in the APP's blood oxygen interface .

#### 8. Blood Pressure Monitoring

It measures your blood pressure data. You can check the historical measurement results in the APP's blood BP interface.

#### 9. Sleep Monitoring

It records your sleep data, and you can check the history records in the APP (Default sleep monitoring period: 20:00pm-10:00am.

# 10. Weather

You need to connect the watch and LT Watch APP to get the weather information in your location. Moreover, you can go to [LT Watch] + [Profile] + [Unit Setting] + [Temperature] to switch between C and  $\mathbb{P}$ .

Note: The weather information displayed on the smart watch is obtained from a third-party weather service provider. If your smart phone and smart watch obtain weather data from different weather service providers, then the displayed weather information may also be different.

# 11. Multiple sport modes

Exercise data will be automatically synchronized to the APP when connected, and you can check the detailed data records in the sports mode in the APP. **Notes**: The watch does not built with GPS.But the GPS track function can be used in the Sport mode of app

# 12. Breathing Exercises

Follow the on-screen instructions for inhalation and exhalation (Breathing exercises help relax a person's mood, reduce psychological stress and improve vital capacity).

# 13. Shutter (watch should be connected to the APP)

Method 1: In the APP: Go to [LT Watch]→[Device]→[Easy camera], and click the shutter button to take a photo.

Method 2: On the watch: Click the shutter button on the watch's interface to take a photo, or shake your arm to take a photo automatically.

# 14. Sedentary Reminder

Go to [LT Watch]→[Device]→[Sedentary reminder] to enable/disable this function. If the watch

detects no enough activities or steps during the set time period, the sedentary reminder function will be enabled, and the watch will then remind you every one hour.

# 15. Alarm Function

#### Go to [LT Watch] → [Device] → [Alarm] to set

alarms according to your needs. Up to 5 alarms can be set (The alarm will only give a reminder when the set time is more than 2 minutes).

16.Calling funtion
[LT WATCH] APP → [Device] → [Call Reminder] (see picture 1)
16.1. The watch can answer and make calls, the settings are as follows:
Step 1: watch & APP be connected
Step 2: turn on the audio Bluetooth icon(as the pictures below)

Step 3: In Mobilephone : you Watch Bluetooth name and L-S89 will show in the Bluetooth list of the mobile phone. Please only click L-S89,if also connect other Bluetooth may affect the normal connection of the APP and the normal use of the watch).

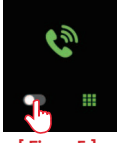

[Figure 5]

Note: Intelligent power consumptio adjustment function: 1.L-S89[ figure 7 ] & call reminder permission [ figure 8 ] & APP & Audio Bluetooth [ figure 5 ] all connected, then phone call is workable.

2. (1.5)minutes after a phone call, watch will automatically enter the "**low** power consumption mode"

3. if App not connected or [incoming call notification] permission turn off [figure 8] phone call is not workable.

16.2. select different answering devices in the call interface on the mobile phone: [figure 9]

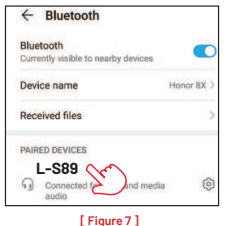

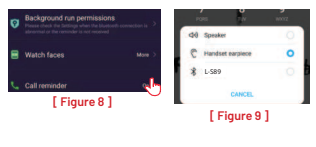

[ Figure 7 ]

Step 4: after connect audio BT. user can click the right finger pointed icon to enter into dial page to dial phone out .or check contact list or check call history.

Step 5: Sync contact list . go to app ,in telephone directory ,and click "+" to input the contacts user needs to call in daily life then it will sync to the watch contact list as long as app is connected.

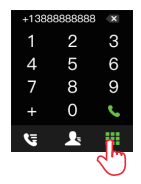

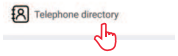

#### 17.Music Control

(Connect watch with app and switch to music page) 1.watch can control the music playback on the phone and control volume 2.Play the music via the watch speaker : **Connect the audio BT (S89\_HFP) to phone setting→go to the music interface**, watch speaker shall play the music, Please stay in the music interface, otherwise, after 1.5 minutes, it will enter the power saving mode, If you want to play again, it needs to turn on the [Audio Bluetooth] manually again.

# 18. Call Reminder

Go to **[LT Watch] → [Device] → [Call reminder]** to enable/disable this function. After the call reminder function is enabled, then the watch can remind you of the incoming calls on your phone.

**Note:** The watch cannot be used to answer calls or reply to messages. It can only display messages or reject the incoming call.

#### 19.Wake Screen on Wrist Raise

Flip your arm, and the screen will automatically light up.

#### 20. Message Notification

The watch can save the latest 5 messages.

#### 21.Menu Style Change

The watch inbuild with 3 set of menu options. On the home page ,one press the crown button to enter menu . and quick double press crown button to switch to another set of menu.

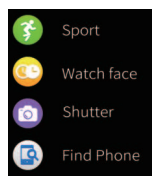

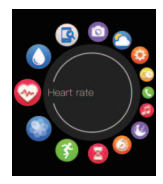

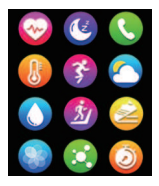

# 19.Customize the main pages of Right Swipe

when we continiously swipe screen from left to the right, it comes with sports activity ,heart rate, sleep, weather and so on.the last page was a "+", which user can add the feature he wants to put.

also when user want remove some of above feature page and replace with other feature page (widget), user can long touch the screen center for 3 seconds, it comes up with a delete icon .user can swipe and choose which feature (widget) to delete and press crown button to exit ,later user can again add new feature page in the section of "+"

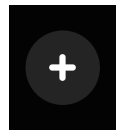

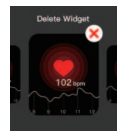

#### 22.Stop Watch & Countdown

on the home page ,press crown button once to enter.

**Note :** the watch is equiped with wireless charger . and its charging current watch can take is under 5V/1.5A

| Specification            |                            |
|--------------------------|----------------------------|
| Water proof              | IP67                       |
| Outlook&Material         | Zinc Alloy + IML backcase  |
| Chipset                  | REALTEK RTL8762DK-CG+HN333 |
| LCD style                | TFT/IPS                    |
| LCD Resolution           | 1.69" 240*280              |
| Screen Size              | 1.69"                      |
| Touch Panel              | Fulltouch                  |
| Memory                   | RAM:192KB                  |
| External Memory          | 128Mbit                    |
| G-Sensor                 | SC7A20                     |
| Bluetooth Version        | 5.0                        |
| MobileAPP-GPS            | YES                        |
| Heart rate sensor        | Pixart 8007                |
| Speaker                  | Yes                        |
| Wireless charger         | yes                        |
| Vibrator                 | YES                        |
| Battery Type             | Polymer                    |
| Battery Protection Board | G3J                        |
| Battery Capacity         | 190MA                      |
| Charging time            | 2-4 hours                  |
| Theory Standby time      | 30-35 days                 |
| Normal using time        | 5-7 days                   |